# **Applying for Certification**

#### **2025 Application User Guide**

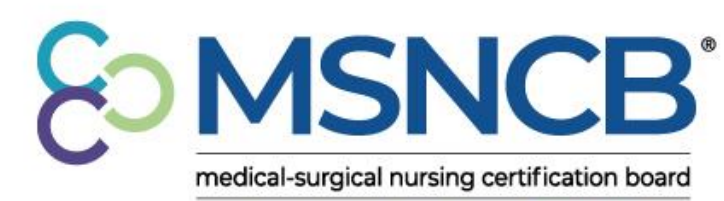

commitment | confidence | credibility

# Step 1: AMSN Account Creation and Navigation

- To apply for either the CMSRN or CAVRN exam, you will need an AMSN account:
  - Create an account at AMSN.org on the top right of the <u>Home</u> <u>Page</u>!

| About AMSN | Store | Online Library | Career Center | Help Center/FAQ | Log In/Create Account |        |
|------------|-------|----------------|---------------|-----------------|-----------------------|--------|
|            |       |                |               |                 |                       |        |
| About AMSN | Store | Online Library | Career Center | Help Center/FAQ | My Profile            | Logout |

- To start an application, navigate to:
  - My Profile > Certification > <u>Account Overview</u>.

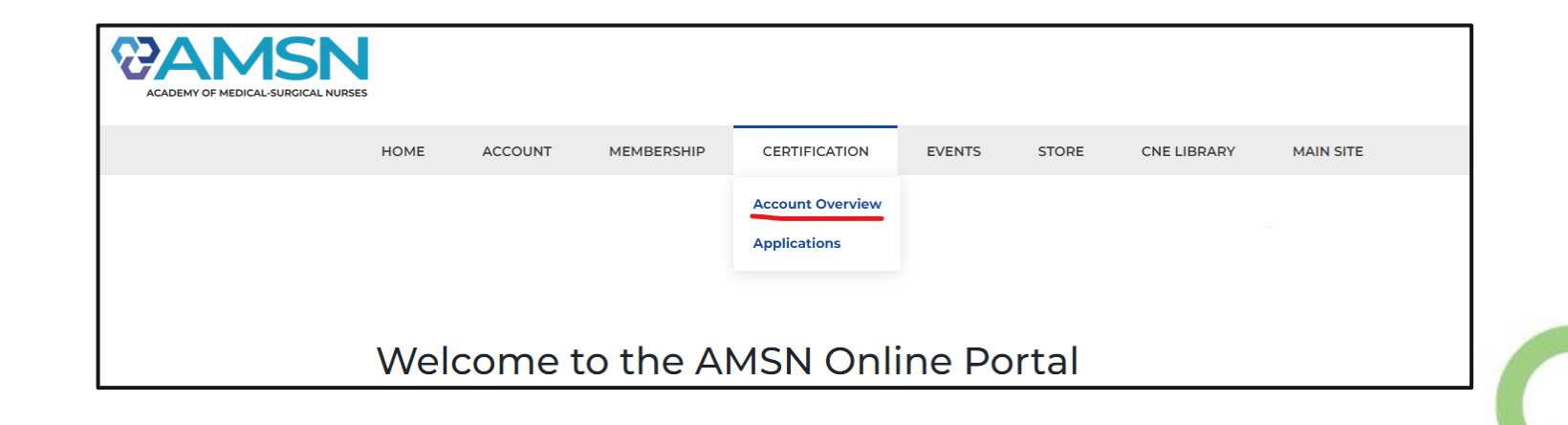

**ICB**<sup>°</sup>

nedical-surgical nursing certification board

# **Step 2: Starting an Application**

- If this is your first time starting an application, you will need to grant yourself access.
  - On your Account Overview, please click either:
  - Grant CMSRN or Grant CAVRN
- Once selected, you can now start an application!

| Account Details                                |                                |                                 |                 |                 |                  |
|------------------------------------------------|--------------------------------|---------------------------------|-----------------|-----------------|------------------|
| Account Details 🗄 Applications 🗄               | Tasks 🚺 Payment History 🚺 Vouc | hers ᅌ Communications 🗁 Library | 🖩 Providers 🎾 C | Change Password |                  |
|                                                | 🥙 Administrator 🛛 🧐 CMSRN      | Practitioner                    |                 |                 |                  |
| P Change Password                              | Administrator                  | •                               | •• Edit         | î 👘             | Grant CAVRN Role |
| Primary Email:                                 | CMSRN                          | Applicant .                     |                 | -               |                  |
| Status 🖸                                       |                                |                                 |                 |                 |                  |
| Member Type:<br>Person<br>Include in Directory | Practitioner                   | Active .                        | •• Edit         |                 |                  |
| Do Not Make Contact Info Available             |                                |                                 |                 |                 |                  |

edical-surgical nursing certification board

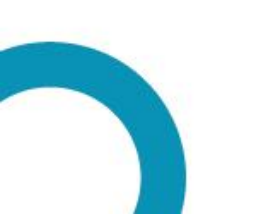

# **Step 2: Starting an Application**

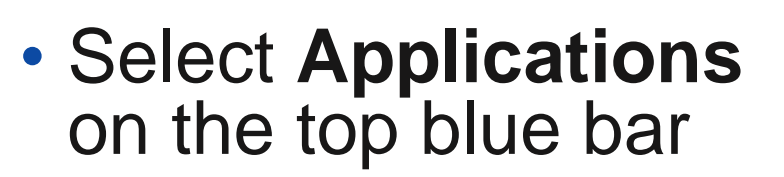

 Click **Begin** to start your application process! 💄 Member Details 🗮 Applications 🗄 Tasks 💽 Payment History 💽 Vouchers 🖒 Communications 🗁 Library 🗓 Providers 🞓 Provider Activities 🚢 Staff 🔲 Notes 🔑 API Keys 🤌 Set Password

#### In Progress Applications

You do not have any in-progress Applications

#### My Credentials

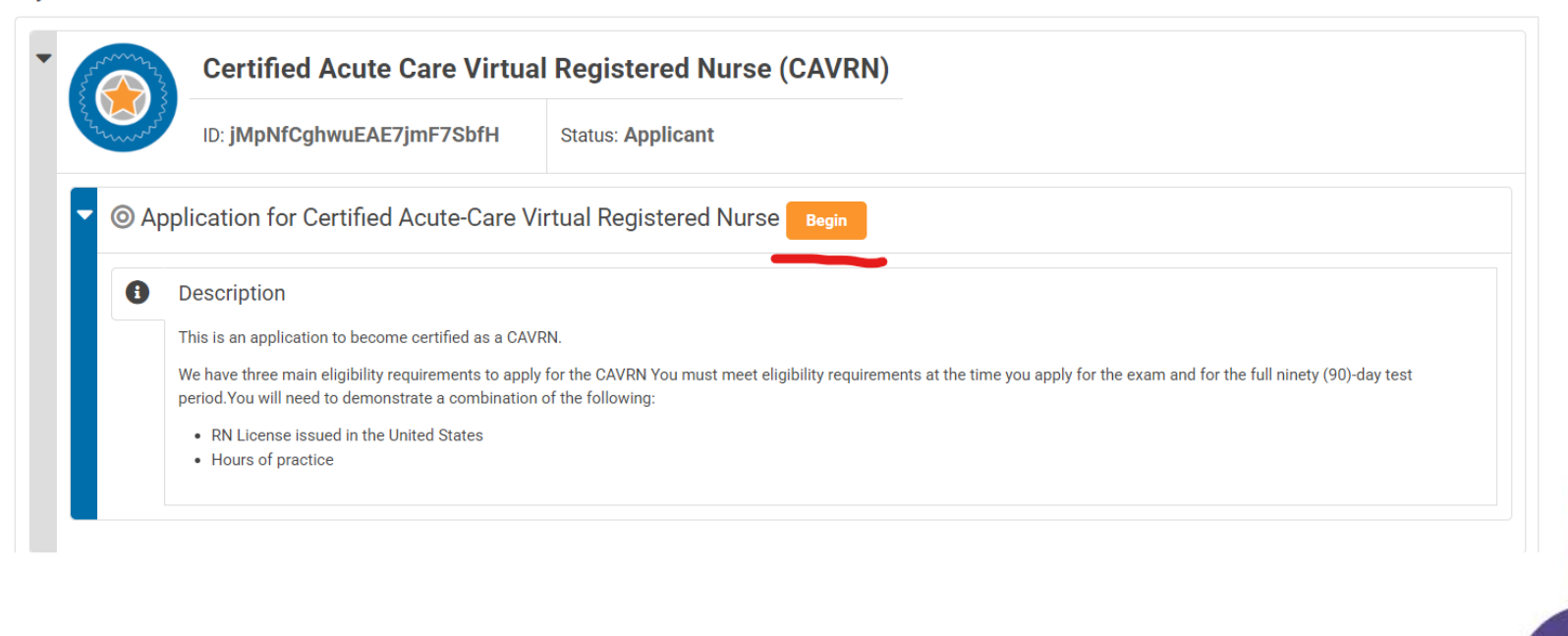

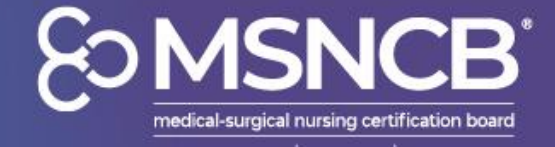

#### Step 3: Completing your Requirements

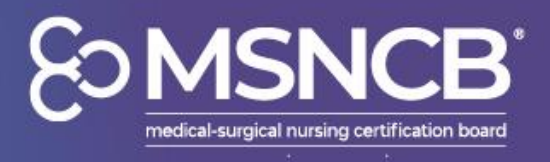

- Your application process will revolve around these main steps:
  - RN License
  - Work Experience
- To fill out the requirements, please enter your RN License details and Work Experience using the Orange and Blue buttons.

| Application 02/24/20                            | on for Certified Acute-Care Virtual Registered Nurse (02/25/2025 to 026)                                                                                                    |                                                                                      | Return to: <u>Applications</u>                |
|-------------------------------------------------|----------------------------------------------------------------------------------------------------|--------------------------------------------------------------------------------------|-----------------------------------------------|
| ÷ - (                                           | Completing Application 🔳 🖶                                                                                                    |                                                                                      | Completing Application •••                    |
| - Requi                                         | irements                                                                                                    |                                                                                      |                                               |
| You mu<br>0%                                    | ust hold a current, unexpired Nursing License                                                                                                    | 0 of 1                                                                               | Legend Units Added                            |
| You mu<br>Practic                               | ust have worked 1,000 practice hours within the last two (2) years in an acute-care virtual nursing setting.<br>e may be as a clinical nurse, as a manager, or as an educator.                                                                                                    | 0 of 1000                                                                            | <ul><li>Remaining</li><li>Completed</li></ul> |
| - O RN                                          | License                                                                                                    |                                                                                      |                                               |
| Enter de                                        | etails about your nursing license in this section <u>(show more)</u><br>ursing License                                                                                                    |                                                                                      | Enter Details •••                             |
| - O Ac                                          | cute Care VRN Experience                                                                                                    |                                                                                      | Hours Added 🕕 🔶                               |
| You mu<br>To dem<br>start an<br><u>(show le</u> | ust have worked two (2) full years in a virtual acute-care setting with your RN license.<br>Nonstrate that you have enough work experience, please add positions relevant to this credential. You will enter details<br>nd end dates. The system will calculate the number of hours to count towards requirements based on how many hour<br>(ess) | about your employer and employment, inclus s per week you worked during that period. | ding your Add Position                        |

### Step 3: RN License and Work Experience

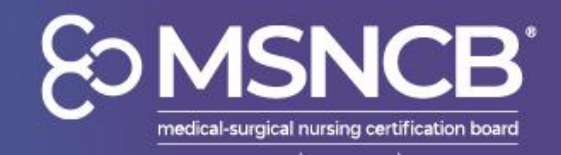

- Please fill out each form completely and make sure to hover over the blue bubbles left of the required field if you need additional information
- If your state no longer supplies RN licenses?
  - You can use the site <u>Nursys.com</u>, a free national database of RN licenses, to find your license and download the report from there for supporting documentation.
  - Using your RN information from Nursys in your application will make the RN verification process smoother!

| Nursing License: License                           | e Details                                                                                  | ×     | CAVRN Work History: W | Vork Experience                                                                                                    | ×         |
|----------------------------------------------------|--------------------------------------------------------------------------------------------|-------|-----------------------|----------------------------------------------------------------------------------------------------|-----------|
| Please provide the requested inf<br>certification. | formation below. Please enter your RN license number exactly as it appears on your license | \$    | Instructions:         | As part of your eligibility requirements to apply for certification, you must demonstrate that you                                           | <b>\$</b> |
| RN License Country:                                | United States                                                                              |       |                       | have completed the required number of hours of virtual nursing practice in an <b>acute-care</b><br>setting.                                  |           |
| Jurisdiction*:                                     | Select Jurisdiction                                                                        |       |                       | Please provide the information below. If your application is selected for audit, your supervisor<br>will be asked to verify this experience. |           |
| Nursing License Number*:                           |                                                                                            |       | Employer*:            |                                                                                                    |           |
| Issue Date*:                                       | MM/DD/YYYY                                                                                 |       | Position Title*:      |                                                                                                    |           |
| Expiration Date*:                                  | MM/DD/YYYY                                                                                 |       | Start Date*:          | MM/DD/YYYY I                                                                                                    |           |
| SSN (last four digits)*: 🖴                         |                                                                                            |       | End Date*:            | MM/DD/YYYY I                                                                                                    |           |
| Birth Year*:                                       |                                                                                            |       | Hours Per Week*:      |                                                                                                    |           |
| Upload a copy of your nursing<br>license*:         | <u>Choose from library</u> or Upload                                                       |       | Supervisor Name*:     |                                                                                                    |           |
|                                                    |                                                                                            |       | Supervisor Email*:    |                                                                                                    |           |
|                                                    | Back Finish Later Cancel S                                                                 | ubmit |                       | Finish Later Cancel                                                                                                    | Submit    |

# **Step 4: Application Submission**

- Once you have completed all requirements, please Submit the application.
  - Please note: You can only submit the application once the progress bars underneath Requirements are marked green and checked.
  - If you need to edit any entries, click the 3 blue dots next to each entry and select edit
- After submission, you can move forward and pay the associated fees.
- All applications are approved in 1-2 business days, and you should receive an email confirmation
  - If you do not receive an email, please check back into your application to see if it was marked approved.

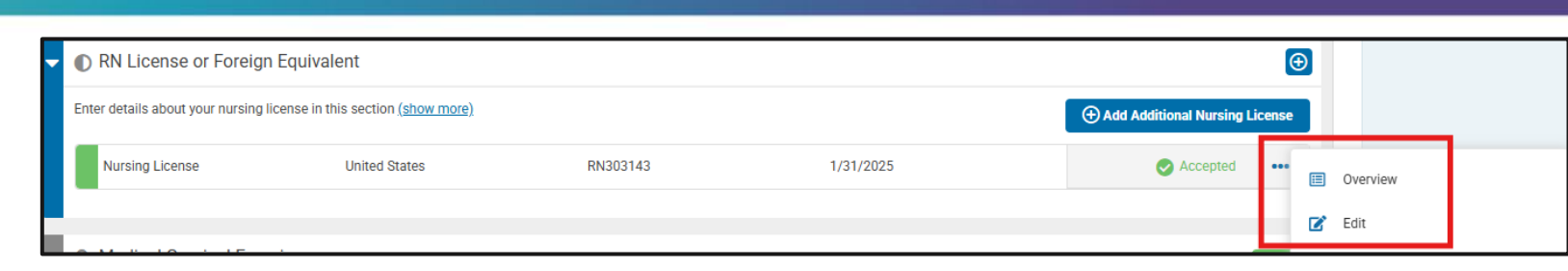

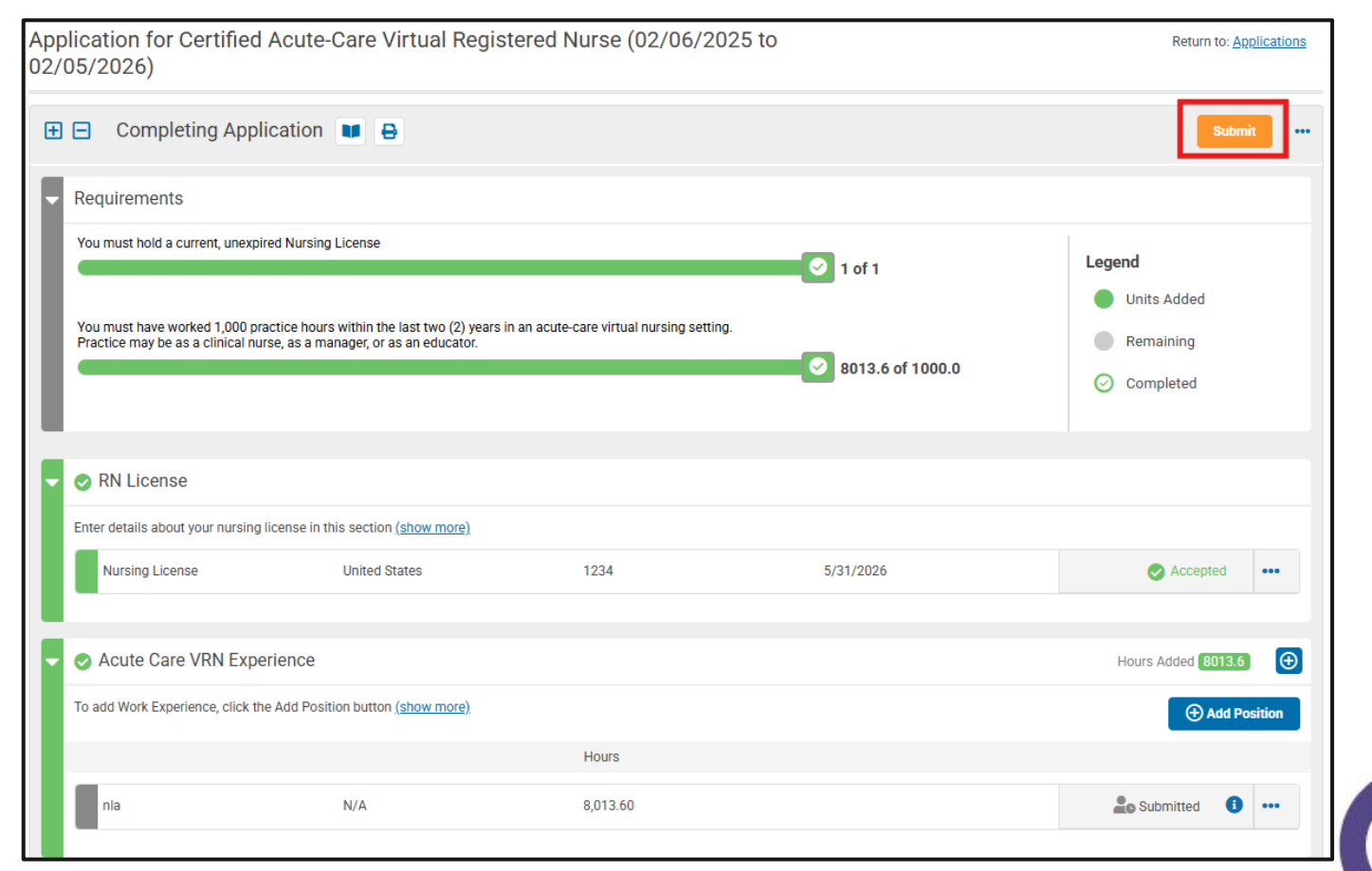

E MSNCB medical-surgical nursing certification board

### AMSN Membership & CMSRN Studying Tools

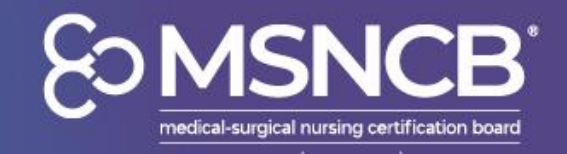

- Discounts on Exam Fees
  - Becoming an AMSN member grants a significant discount for both the initial exam attempt and retake!

#### • For Exam Resources

AMSN offers three main studying tools for the CMSRN which can be found on the Online Library:

- <u>Certification Review Course</u> (selfpaced overview of exam concepts)
- <u>Practice Exam</u> (with 150 questions)
- <u>Core Curriculum 6<sup>th</sup> Edition</u> (full detailed concepts of exam material)

|                        | AMSN Member Fee | Standard Fee |
|------------------------|-----------------|--------------|
| Initial Exam           | \$267           | \$394        |
| First-time Retake Exam | \$189           | \$315        |

 Learn more about AMSN's member benefits and become a member today!

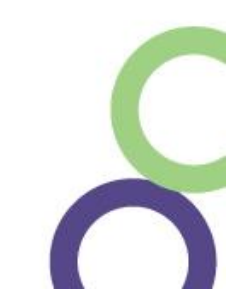

# **Selected for Audit?**

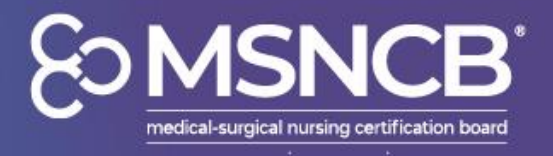

- 10% of applications are randomly selected for audit
- After being selected, your supervisor listed in your work history should have received an automated email asking to verify your work experience
- They will need to complete the emailed questions for your work verification to be complete
  - If they have not received this email, please contact us at <u>msncb@msncb.org</u> and we can send you and your supervisor the questions that need to be answered!

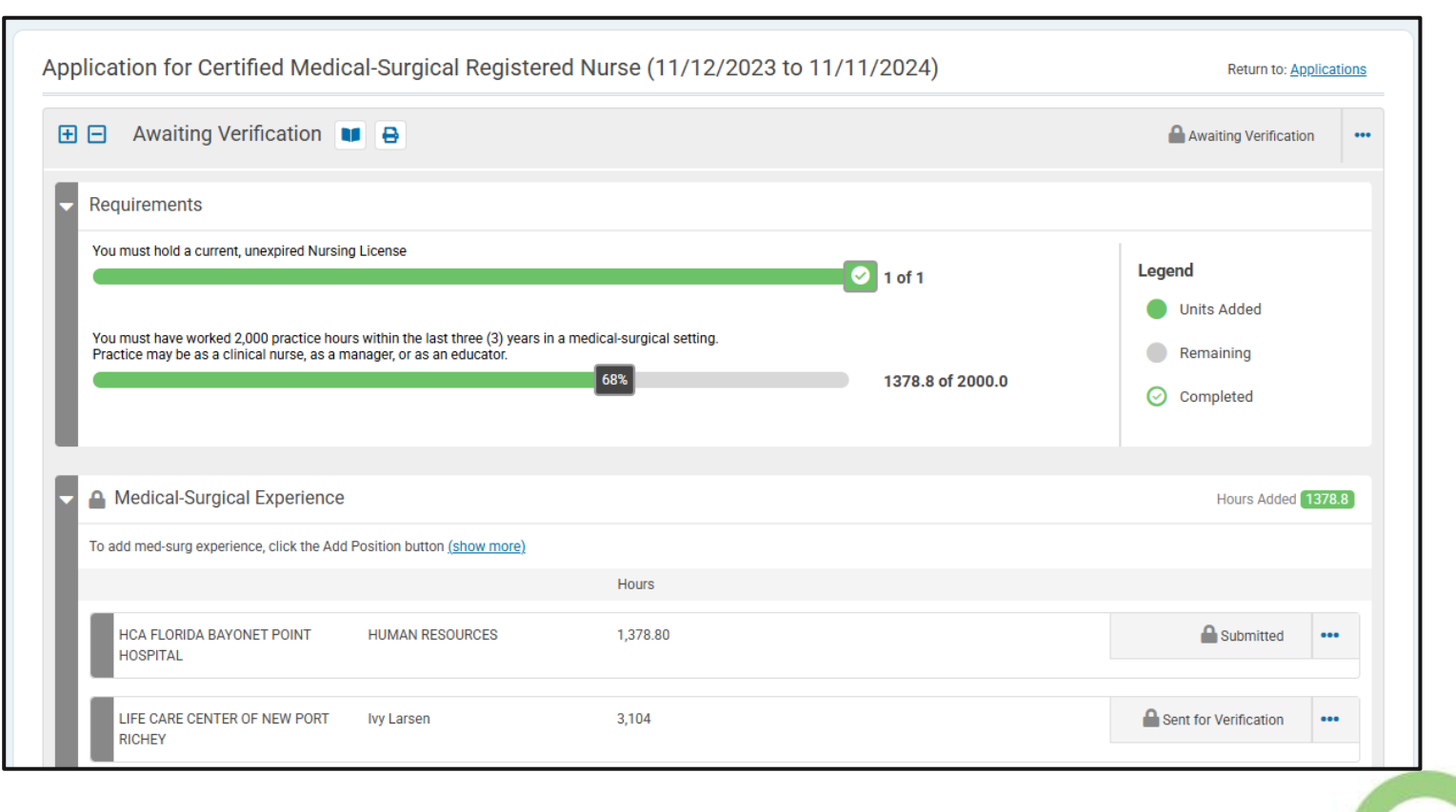

# **Schedule Your Exam**

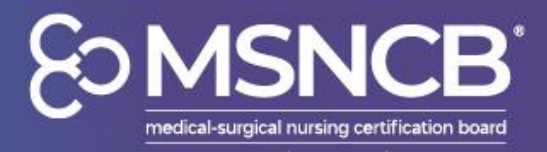

- Once you are authorized to test, you can schedule your exam directly on the application
- Clicking Manage Exam will present options to either:
  - Schedule Exam Appointment

CMS

- Reschedule (if already scheduled)
- Cancel Appointment
- Request Extension

| Application                  | for Certified Medi                                                 | cal-Surgical Registered                                                   | Nurse (01/28/2024         | to 01/27/2025)   | Return to: Applic                                                     | cations |
|------------------------------|--------------------------------------------------------------------|---------------------------------------------------------------------------|---------------------------|------------------|-----------------------------------------------------------------------|---------|
| 🕀 🖃 Eliç                     | gible to Test 🚺 🔒                                                  |                                                                           |                           |                  | Lo Awaiting Testing                                                   |         |
| Requiren                     | nents                                                              |                                                                           |                           |                  |                                                                       |         |
| You must h                   | old a current, unexpired Nursi                                     | ng License                                                                |                           | 🗢 1 of 1         | Legend                                                                |         |
| You must h<br>Practice m     | ave worked 2,000 practice hor<br>ay be as a clinical nurse, as a r | urs within the last three (3) years in a r<br>manager, or as an educator. | nedical-surgical setting. | 4672.8 of 2000.0 | <ul> <li>Units Added</li> <li>Remaining</li> <li>Completed</li> </ul> |         |
| 🔻 📀 Exam                     | ination                                                            |                                                                           |                           |                  |                                                                       |         |
| CMSR                         | N Exam                                                             | Exam Eligibility End Date                                                 | Exam Date                 | Results          | Manage Exam                                                           | •••     |
| FailSa                       | ife Program                                                        |                                                                           |                           |                  |                                                                       |         |
|                              |                                                                    |                                                                           |                           |                  | Answer FailSafe                                                       | •••     |
| MSRN Exam: Awaiting          | <b>) Exam Result</b>                                               | s                                                                         |                           |                  | ×                                                                     |         |
| Exam Code:                   | CMSRN                                                              |                                                                           |                           |                  |                                                                       |         |
| FailSafe Employer:           |                                                                    |                                                                           |                           |                  |                                                                       |         |
| Exam Eligibility Start Date: | 11/10/2024                                                         |                                                                           |                           |                  |                                                                       |         |
| Exam Eligibility End Date:   | 2/8/2025                                                           |                                                                           |                           |                  |                                                                       |         |
| Exam Appointment:            | Schedule Ex                                                        | am Appointment                                                            |                           |                  |                                                                       |         |
|                              |                                                                    |                                                                           |                           |                  |                                                                       |         |
|                              |                                                                    |                                                                           |                           |                  | equest Extension                                                      |         |

# **Need to Register for Retake?**

S MSNCB\* medical-surgical nursing certification board

- All applications only have two attempts
  - If you have failed the first attempt, your second exam attempt will be offered at a discounted fee
  - If you do fail the second exam attempt, you will need to reapply using a new application
- Select Register for Retake in order to schedule another exam
  - If your RN license license has expired, click the 3 blue dots next to the entry and select Edit to change the dates

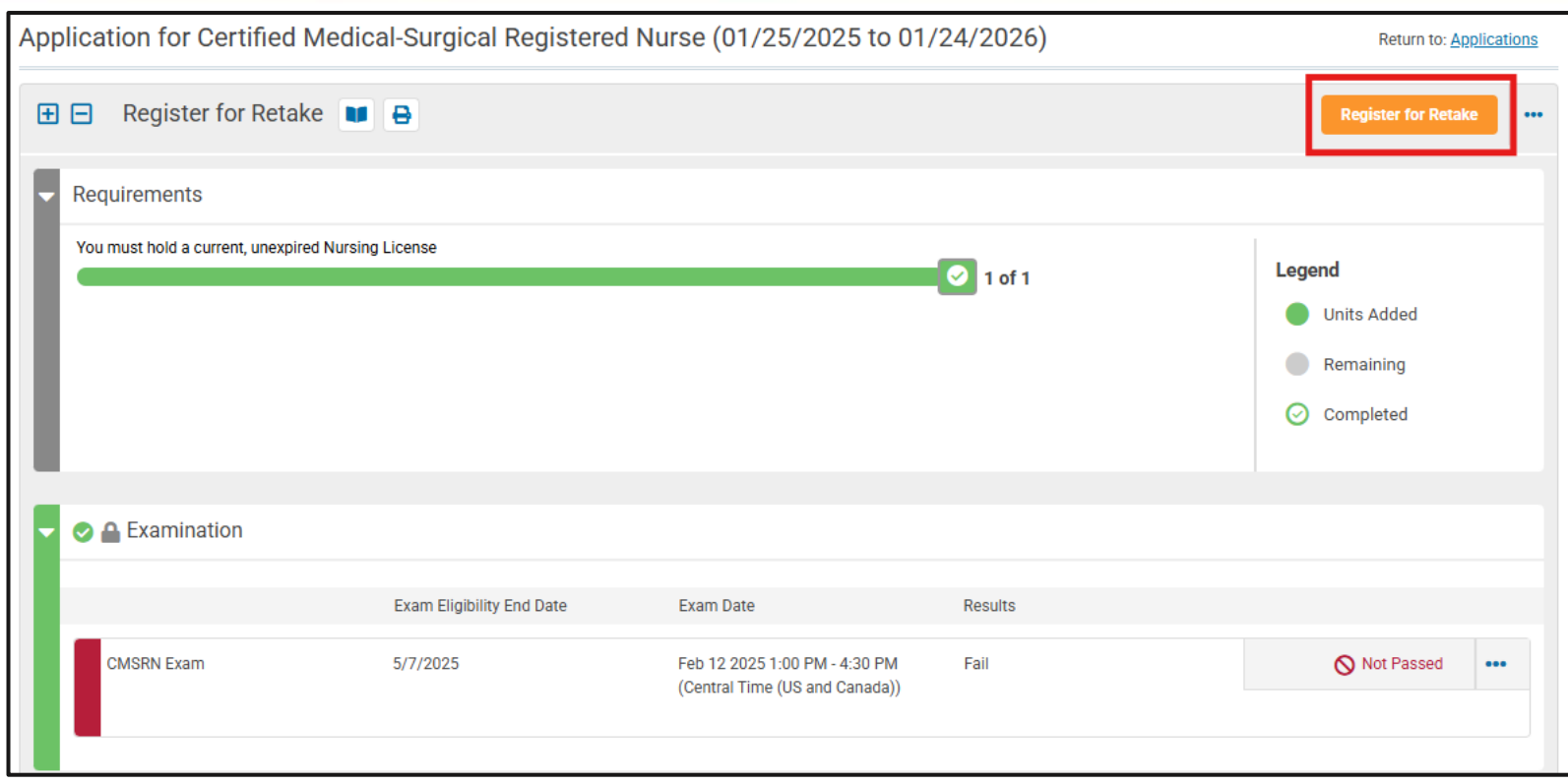

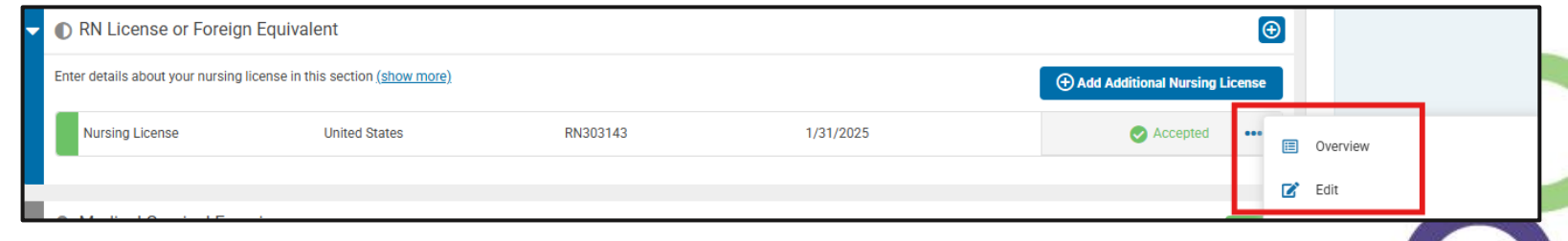

# You are Now Certified!

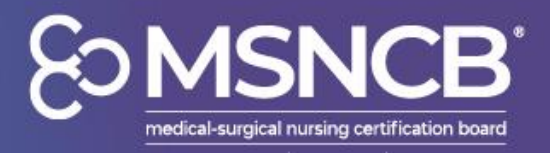

- Once you have passed your exam, you can find the downloadable certificate!
  - You can find it on Account Details
  - You may need to click the CMSRN drop down to see the blue button
  - If you would like to receive your digital badge, please email us at <u>msncb@msncb.org</u> requesting one
- If you would like to purchase a CMSRN pin, you can do so under Applications and click Begin a pin application
  - You may need to click **My Credentials** to see the application.

| Account Details                    |                           |                              |                  |   |
|------------------------------------|---------------------------|------------------------------|------------------|---|
| Account Details 📰 Applications 🗄   | E Tasks 🖸 Payment History | ᅌ Communications 🛛 🗁 Library |                  |   |
|                                    | S CMSRN S Pra             | ctitioner                    |                  |   |
| Primary Email:                     | - CMSRN                   |                              | Active           | Î |
| Status                             | Credential                | Number 44882715              |                  |   |
| Member Type:                       | Begin Date                | 5/1/2024                     |                  |   |
| Include in Directory               | End Date                  | 4/30/2029                    |                  |   |
| Do Not Make Contact Info Available | Certificate               |                              | load Certificate |   |
| Phone Numbers                      |                           |                              |                  |   |
| There are no Phone Numbers         | FailSafe Em               | nployer                      |                  |   |
| Email Addresses                    | Emeritus Da               | ate                          |                  |   |

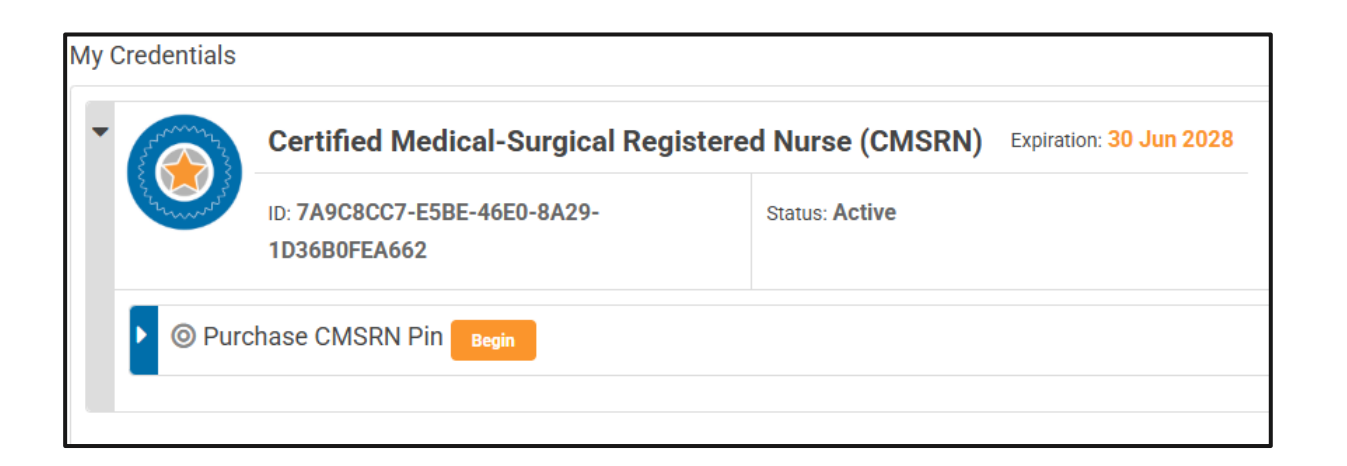